## **3.02.01 Personal Clipboard**

The personal clipboard of the logged on user is located in the bottom area of the left navigation menu. Using the personal clipboard, a user can administer his/her data as browser favorites. In the example below, the personal clipboard with the documents (Project 1 Introduction Projectile 2.5, Project 3.1 Introduction Accounting, Project 3.2 Projectplanning, Project 3 Introduction Projectile and Project 7 Update Projectile) are displayed:

| Menu                                                 | ×                                               |  |  |  |
|------------------------------------------------------|-------------------------------------------------|--|--|--|
| Menu                                                 | =                                               |  |  |  |
| Query                                                | Manager                                         |  |  |  |
| 👔 Navigat                                            | te document                                     |  |  |  |
| 🕀 🧰 Adminis                                          | stration                                        |  |  |  |
| H I rackin                                           | ig and Recording                                |  |  |  |
|                                                      | ket                                             |  |  |  |
| Statusr                                              | eport                                           |  |  |  |
| 🕀 🔕 My Ball                                          | ots: 1                                          |  |  |  |
| New ma                                               | ail: 5                                          |  |  |  |
|                                                      |                                                 |  |  |  |
| <b>ŵ</b> ∙                                           | Q ×                                             |  |  |  |
|                                                      | Description                                     |  |  |  |
| 1                                                    | Project 3.2 Customizing                         |  |  |  |
| 2                                                    | Project 10 Management                           |  |  |  |
| 3                                                    | Project 39.2 Custom1                            |  |  |  |
| 4                                                    | Project 3 Introduction Projectile               |  |  |  |
| E 5                                                  | Project chart Chart result 7 - Job chart target |  |  |  |
|                                                      |                                                 |  |  |  |
| 4 4   page 1 of 1   ▶ ▶   2                          |                                                 |  |  |  |
| 📅 11.05.2012 (CW 19) 🗸 🧟 Carter Simon 🗸 📄 5 Messages |                                                 |  |  |  |

For editing fields with multiple assignments, as in the personal clipboard, there is a central button for all editing functions (delete, cut, paste, create, create report,...) and the search window for full-text search. This button opens with either mouseover (default) or clicking the button.

Last update: 2019/10/25 en:handbuch:kapitel\_3:3.02.1\_persoenliche\_ablage https://infodesire.net/dokuwiki/doku.php?id=en:handbuch:kapitel\_3:3.02.1\_persoenliche\_ablage 14:11

| <b>∲</b> • | م ×                     |                  |
|------------|-------------------------|------------------|
| X          | Remove                  |                  |
| dó         | Cut                     | nizing           |
|            | Сору                    | ement            |
|            | Add to clipboard        | m1               |
|            | Paste                   | ion Projectile   |
|            | Create report from list | t result 7 - Job |
| ☑          | Toggle select           |                  |

The following tools are available for editing the clipboard:

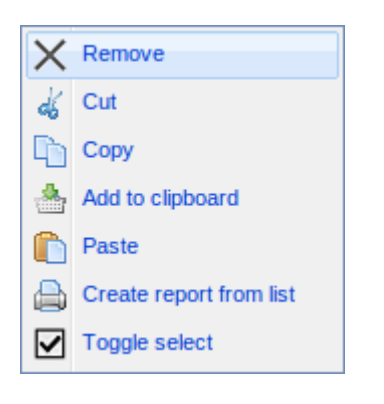

Remove entry (and not copied in the cache memory), cut entry (and copy to the cache memory), copy the entry in the personal clipboard, add entry to clipboard (when data is in cache memory), create report from list (using Report Maker) and invert (toggle) entries (all selected entries are not marked or vice versa).

Entries can be either removed or cut from the clipboard. The difference: Using cut, the entry is copied to the cache memory and is available for the pasting. To remove entries from the clipboard, these entries are marked ...

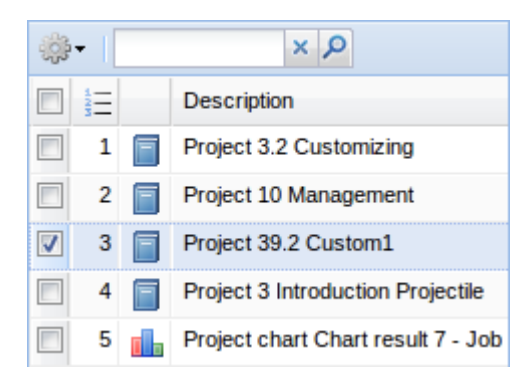

... and then through clicking on remove, the entry ...

2024/09/08 02:24

3/12

| <u>्रि</u> - | × ۶                     |                  |
|--------------|-------------------------|------------------|
| X            | Remove                  |                  |
| dó           | Cut                     | nizing           |
| 6            | Сору                    | ement            |
| *            | Add to clipboard        | m1               |
|              | Paste                   | ion Projectile   |
|              | Create report from list | t result 7 - Job |
| ☑            | Toggle select           |                  |

... can be removed (here Project MSP).

| <u></u> | • | × P                                |
|---------|---|------------------------------------|
|         |   | Description                        |
|         | 1 | Project 3.2 Customizing            |
|         | 2 | Project 10 Management              |
|         | 3 | Project 3 Introduction Projectile  |
|         | 4 | Project chart Chart result 7 - Job |

When using cut, the entries are removed, but then held in the cache memory, so these entries are still available for pasting.

Entries in the clipboard (or search queries) can also be copied. When marking the entries ...

| <u></u>  | • [ |   | × P                                |
|----------|-----|---|------------------------------------|
|          | 122 |   | Description                        |
|          | 1   |   | Project 3.2 Customizing            |
|          | 2   |   | Project 10 Management              |
| <b>V</b> | 3   |   | Project 3 Introduction Projectile  |
| •        | 4   | ь | Project chart Chart result 7 - Job |

... and copying ...

| ्रि-     | ۹ ×                     |                  |
|----------|-------------------------|------------------|
| $\times$ | Remove                  |                  |
| dó       | Cut                     | nizing           |
| Þ        | Copy 🛺                  | ement            |
|          | Add to clipboard        | ion Projectile   |
|          | Paste                   | t result 7 - Job |
|          | Create report from list |                  |
| ☑        | Toggle select           |                  |

... the appropriate entry is copied and ...

Last

update: 2019/10/25 en:handbuch:kapitel\_3:3.02.1\_persoenliche\_ablage https://infodesire.net/dokuwiki/doku.php?id=en:handbuch:kapitel\_3:3.02.1\_persoenliche\_ablage 14:11

| Y Project                                                                                            | t chart 6                                                                                                    | ? × |  |  |  |
|----------------------------------------------------------------------------------------------------|----------------------------------------------------------------------------------------------------|-----|--|--|--|
| Generate                                                                                             | chart                                                                                                    |     |  |  |  |
|                                                                                                    | A Document - Edit - View - Back references -                                                                                                    |     |  |  |  |
| InputData Para                                                                                       | meters Format Results                                                                                                    |     |  |  |  |
| 1. Name: If you we                                                                                   | ould like to save a chart please enter a description                                                                                                    |     |  |  |  |
| Description                                                                                          | Project chart                                                                                                    |     |  |  |  |
| Chart                                                                                                | 04 - Job chart target/actual 👻 📀                                                                                                    |     |  |  |  |
| Report Selection                                                                                     |                                                                                                    |     |  |  |  |
| für welche die Aus<br>Benutzen Sie daz<br>Achtung: Alle Dok<br>Zum Entfernen Do<br>Auch nicht markie | swertung erzeugt werden soll.<br>zu (ggf. mehrfach) diese Suchmaschine.<br>xumente, die in der Eingabebox aufgeführt sind, werden ausgewertet.<br>okumente markieren und Option "entfernen" auswählen.<br>erte Dokumente werden berücksichtigt! |     |  |  |  |
| Search                                                                                               | ▼ Ø                                                                                                    |     |  |  |  |
| Search word                                                                                          | Category                                                                                                    |     |  |  |  |
|                                                                                                    |                                                                                                    |     |  |  |  |
| Input data                                                                                           |                                                                                                    |     |  |  |  |
| ुुः No entries <del>-</del>                                                                          |                                                                                                    |     |  |  |  |
| Paste Im                                                                                             |                                                                                                    |     |  |  |  |
| Chart period                                                                                         | urront Voor                                                                                                    |     |  |  |  |
| Start                                                                                                |                                                                                                    |     |  |  |  |
| 01<br>End                                                                                            | .01.2012                                                                                                    |     |  |  |  |
| 31                                                                                                   | .12.2012                                                                                                    |     |  |  |  |

... can be pasted to a different element. When clicking paste, the copied entry is then copied to the selected element.

| Project                                                                                               | chart 6                                                                                                    |                                    |         |     |  |  |
|----------------------------------------------------------------------------------------------------|----------------------------------------------------------------------------------------------------|------------------------------------|---------|-----|--|--|
| Generate                                                                                              | chart                                                                                                    |                                    |         |     |  |  |
|                                                                                                    | A Document - Edit - View - Back re                                                                                                    | eferences 🗸                        | 🔶 🐣     | C   |  |  |
| InputData Parar                                                                                       | meters Format Results                                                                                                    |                                    |         |     |  |  |
| 1. Name: If you wo                                                                                    | ould like to save a chart please enter a des                                                                                                    | cription                           |         |     |  |  |
| Description                                                                                           | Project chart                                                                                                    |                                    |         |     |  |  |
| Chart                                                                                                 | 04 - Job chart target/actual 👻 🥝                                                                                                    |                                    |         |     |  |  |
| Report Selection                                                                                      | ×                                                                                                    |                                    |         |     |  |  |
| für welche die Aus<br>Benutzen Sie dazu<br>Achtung: Alle Dok<br>Zum Entfernen Do<br>Auch nicht markie | swertung erzeugt werden soll.<br>u (ggf. mehrfach) diese Suchmaschine.<br>umente, die in der Eingabebox aufgeführt<br>kumente markieren und Option "entfernen<br>rte Dokumente werden berücksichtigt! | sind, werden ausge<br>" auswählen. | wertet. |     |  |  |
| Search                                                                                                | -                                                                                                    |                                    |         |     |  |  |
|                                                                                                    | ▼ ⊘                                                                                                    |                                    |         |     |  |  |
| Search word                                                                                           |                                                                                                    | Category                           |         |     |  |  |
|                                                                                                    |                                                                                                    |                                    |         | × Q |  |  |
| Input data                                                                                            |                                                                                                    |                                    |         |     |  |  |
| 🤹 🛛 🖉 🖬                                                                                               | bage 1 of 1 🕨 🕅 🤔                                                                                                    |                                    | 1-2/2   |     |  |  |
|                                                                                                    |                                                                                                    |                                    |         |     |  |  |
| 1      3 Introduction Projectile                                                                      |                                                                                                    |                                    |         |     |  |  |
| Chart result 7 - Job chart target/actual Project chart 11.05.2012                                     |                                                                                                    |                                    |         |     |  |  |
|                                                                                                    |                                                                                                    | _                                  |         |     |  |  |
|                                                                                                    |                                                                                                    |                                    |         |     |  |  |

In the example two projects have been transfered from the personal clipboard into project charts.

The functionality inverts the active selection, i.e. all unmarked enteries are marked ...

| <b>;</b> }- | ۹ ×                     |                     |
|-------------|-------------------------|---------------------|
| X           | Remove                  |                     |
| dó          | Cut                     | ion Projectile      |
|             | Сору                    | planning;           |
|             | Add to clipboard        | ction Accounting    |
|             | Paste                   | ion Projectile 2.5  |
|             | Create report from list | t result 7 - Job ch |
|             | Toggle select           |                     |

... and vice versa.

| <u></u>  | •  [     | × P                                   |
|----------|----------|---------------------------------------|
|          | 12<br>23 | Description                           |
| <b>V</b> | 1        | Project 3 Introduction Projectile     |
|          | 2        | Project 3.2 Projectplanning           |
|          | 3        | Project 3.1 Introduction Accounting   |
|          | 4        | Project 1 Introduction Projectile 2.5 |
|          | 5        | Project chart Chart result 7 - Job ch |

The personal clipboard can be opened in the top menu bar. In the entry "Clipboard" a function ...

| 😑 - 🧔 🕞 🚔 Clipboard 🛌 🛗 🤣 🤻 🔜 🧠 🐝 💭 🛛 🔯 Logout                                   | Create 💌 🔒 or 🕞                 | Search in documents Category 💌 Search            |
|----------------------------------------------------------------------------------|---------------------------------|--------------------------------------------------|
| 📴 Tracking and Recording 🗸 📴 Wor Clipboard anagement 🗸 📄 Projects 🗸 🗓 Offers 🗸 🖥 | ij Invoices 🗸 🙀 Contracts 🗸 🏹 C | ontacts 🗸 🤱 Human resources 🗸 📴 Administration 🗸 |

... "Open Clipboard" and the contents of the personal clipboard can be found.

|                     |                          | 🔄 Clipboard - 🔡 🤣 🤻 🔜 🧠 🐝 💭 🛛 🔯 Logout                               | Create                   |
|---------------------|--------------------------|----------------------------------------------------------------------|--------------------------|
|                     | Tracking and Reco        | Open clipboard                                                       | 📔 Contracts 🗸 🚳 Contacts |
| ≫                   | 🗙 🏡 Intro                | Project 3 Introduction Projectile                                    |                          |
|                     | Standard Module Aufgaben | Project 3.2 Projectplanning                                          | Neuer Reiter             |
|                     |                          | Project 3.1 Introduction Accounting                                  | 11                       |
|                     | Extras                   | Project 1 Introduction Projectile 2.5                                |                          |
| Absonse application |                          | Project chart Chart result 7 - Job chart target/actual Project chart | 11.05.2012 cer           |
|                     |                          | l l                                                                  | Ŭ                        |
|                     | Planning                 |                                                                      | Today 🗸                  |
|                     | New Project              |                                                                      | 11.05.2012               |
|                     | Charting                 |                                                                      | 11.05.2012               |
|                     |                          | ▼ Ø                                                                  | <ul> <li>▼</li> </ul>    |

The function "Open Clipboard" opens the personal clipboard of the logged on user ...

| Personal clipb      | Personal clipboard 1                                          |     |       |  |  |  |  |  |
|---------------------|---------------------------------------------------------------|-----|-------|--|--|--|--|--|
| Document - Edit - V | Back references ◄                                             |     |       |  |  |  |  |  |
| Entries             | Entries                                                       |     |       |  |  |  |  |  |
| 🌼 - 🛛 🔄 page        | 1 of 1   🕨 🕅   🍣                                              | × P | 1-5/5 |  |  |  |  |  |
| Descri              | iption                                                        |     |       |  |  |  |  |  |
| 1 🗐 3 Intro         | 3 Introduction Projectile                                     |     |       |  |  |  |  |  |
| 2 🗐 3.2 Pro         | 3.2 Projectplanning                                           |     |       |  |  |  |  |  |
| 📄 3 📄 3.1 Intr      | 3.1 Introduction Accounting                                   |     |       |  |  |  |  |  |
| 4 1 Intro           | 4      1 Introduction Projectile 2.5                          |     |       |  |  |  |  |  |
| 🗐 5 📊 Chart r       | 5 Chart result 7 - Job chart target/actual Project chart 11.0 |     |       |  |  |  |  |  |
|                     |                                                               |     |       |  |  |  |  |  |

 $\ldots$  and clicking the entries of the clipboard (here Project)  $\ldots$ 

| <br>Slipboard 🗸   📆 🤣 🐐 🔜 🧠 🐝 💭   🚺 Logout                                      |                            | Create 💌          |
|---------------------------------------------------------------------------------|----------------------------|-------------------|
| Open clipboard                                                                  | 🖥 Contracts 🗸 🚳 Contacts 🗸 | a Human resources |
| Project 3 Introduction Projectile                                               |                            |                   |
| Project 3.2 Projectplanning                                                     | Neuer Reiter               |                   |
| Project 3.1 Introduction Accounting                                             |                            |                   |
| Project 1 Introduction Projectile 2.5                                           | Tracking                   |                   |
| Project chart Chart result 7 - Job chart target/actual Project chart 11.05.2012 | TimeTracker                |                   |
|                                                                                 | $\bigcirc$                 |                   |

... opens the form of the stored data record directly.

Last

update: 2019/10/25 en:handbuch:kapitel\_3:3.02.1\_persoenliche\_ablage https://infodesire.net/dokuwiki/doku.php?id=en:handbuch:kapitel\_3:3.02.1\_persoenliche\_ablage 14:11

| Project 3 I                                                          | ntrodu           | uction  | Proie   | ctile    |               |                  |                       |                      |                            |  |  |
|----------------------------------------------------------------------|------------------|---------|---------|----------|---------------|------------------|-----------------------|----------------------|----------------------------|--|--|
|                                                                      |                  | • =     |         |          |               |                  |                       |                      |                            |  |  |
| 📙 👷 🎂 🖻 🗧 📰 🥝 🖳 Document - Edit - View - Back references - Actions - |                  |         |         |          |               |                  |                       |                      |                            |  |  |
| Master data Invo                                                     | lved pe          | ersons  | P       | ortfolio | Risk assessr  | ment Status      | Budget Financial data | Auftrag Project acti | vity log Misc Rückverweise |  |  |
| BaseInformation                                                      |                  |         |         |          |               |                  |                       |                      |                            |  |  |
| Project number                                                       |                  | Num     | ber 🔒   | 2        |               |                  |                       | Status Activ         | /e                         |  |  |
| Description                                                          |                  |         |         | -<br>    | ine Desiratio |                  |                       |                      |                            |  |  |
|                                                                      |                  |         | "       | ntroduci | ion Projecule |                  |                       |                      |                            |  |  |
| Drojoct start/ond                                                    | data             | En      |         |          |               |                  |                       | To                   |                            |  |  |
| Floject stativenu                                                    | uate             |         | 0       | )1.05.20 | 012 🕑 🕶       |                  |                       | 31                   | .12.2012                   |  |  |
|                                                                      |                  |         |         |          |               |                  |                       |                      |                            |  |  |
| StructureElement                                                     | s                |         |         |          |               |                  |                       |                      |                            |  |  |
| Parent project<br>Subprojects                                        |                  |         |         |          |               |                  |                       |                      |                            |  |  |
| Cappiojecta                                                          | <b>₩</b> •       | M       | 4   p   | bage     | 1 of 1 🗼      | M   &            | A ×                   |                      | 1 - 3 / 3                  |  |  |
|                                                                      |                  | =       |         | Numbe    | r Descri      | ption            | Status                |                      |                            |  |  |
|                                                                      |                  | 1       | Ξ       | 3.1      | Introdu       | ction Accounting | Accounting Active     |                      |                            |  |  |
|                                                                      |                  | 2       | Ξ       | 3.2      | Project       | tplanning        | Active                |                      |                            |  |  |
|                                                                      |                  | 3       | Ξ       | 3.3      | Einführ       | rung             | Active                |                      |                            |  |  |
|                                                                      |                  |         |         |          |               |                  |                       |                      |                            |  |  |
| Processes                                                            | <del>्रि</del> • | M       | 4   p   | bage     | 1 of 1 🗼      | M   &            | ×P                    |                      | 1-7/7                      |  |  |
|                                                                      |                  | Ξ       |         | Proces   | s number      | Description      | •                     |                      |                            |  |  |
|                                                                      |                  | 1       | 88      | 3-11     |               | Administratio    | n                     |                      |                            |  |  |
|                                                                      |                  | 2       | 88      | 3-5      |               | Analysis         | Analysis              |                      |                            |  |  |
|                                                                      |                  | 3       | 88      | 3-7      |               | Consulting       |                       |                      |                            |  |  |
|                                                                      |                  | 4       | 88      | 3-3      |               | Customizing      | Customizing           |                      |                            |  |  |
|                                                                      |                  | 5       | 88      | 3-9      |               | Documentati      | on                    |                      |                            |  |  |
|                                                                      |                  | 6       | 88      | 3-13     |               | Projectile-Ve    | rsion                 |                      |                            |  |  |
|                                                                      |                  | 7       | 88      | 3-10     |               | Sales and Ma     | arketing              |                      |                            |  |  |
|                                                                      |                  |         |         |          |               |                  |                       |                      |                            |  |  |
| Milestones                                                           | ्रिः Ne          | o entri | es 🗸    |          |               |                  |                       |                      |                            |  |  |
|                                                                      |                  |         |         |          |               |                  |                       |                      |                            |  |  |
| Estimations                                                          |                  |         |         |          |               |                  |                       |                      |                            |  |  |
| Grade of complete                                                    | tion             | 803 ·   | • 14    |          | ge 1 of 1     |                  | × P                   | 1-1/1                |                            |  |  |
|                                                                      |                  |         | 1<br>2  |          | Number        |                  |                       | State                |                            |  |  |
|                                                                      |                  |         | 3-<br>1 |          | 3-A           |                  |                       | 75,00                |                            |  |  |
|                                                                      |                  |         |         |          |               |                  |                       |                      |                            |  |  |
|                                                                      |                  |         |         |          |               |                  |                       |                      |                            |  |  |
|                                                                      |                  |         |         |          |               |                  |                       |                      |                            |  |  |
|                                                                      |                  | L       |         |          |               |                  |                       |                      |                            |  |  |

Opened documents can be directly transfered into the personal clipboard using the symbol 🐣. In the example a project is directly...

| Project 3 Introduction Projectile                                                                                                    |  |  |  |               |  |   |  |  |
|----------------------------------------------------------------------------------------------------|--|--|--|---------------|--|---|--|--|
| 📄 🗽 🚔 🖻 📲 🥝 🛄 Document - Edit - View - Back references - Actions -                                                                          |  |  |  |               |  |   |  |  |
| Master data Copy this document to the clipboard Risk assessment Status Budget Financial data Auftrag Project activity log Misc Rückverweise |  |  |  |               |  |   |  |  |
| BaseInformation                                                                                                    |  |  |  |               |  |   |  |  |
| Project number Number 3 Status Active                                                                                                    |  |  |  |               |  |   |  |  |
| Description Introduction Projectile                                                                                                    |  |  |  |               |  |   |  |  |
|                                                                                                    |  |  |  |               |  |   |  |  |
| Project start/end date From 01.05.2012                                                                                                    |  |  |  | To 31.12.2012 |  | • |  |  |
|                                                                                                    |  |  |  |               |  |   |  |  |

... transfered to the personal clipboard.

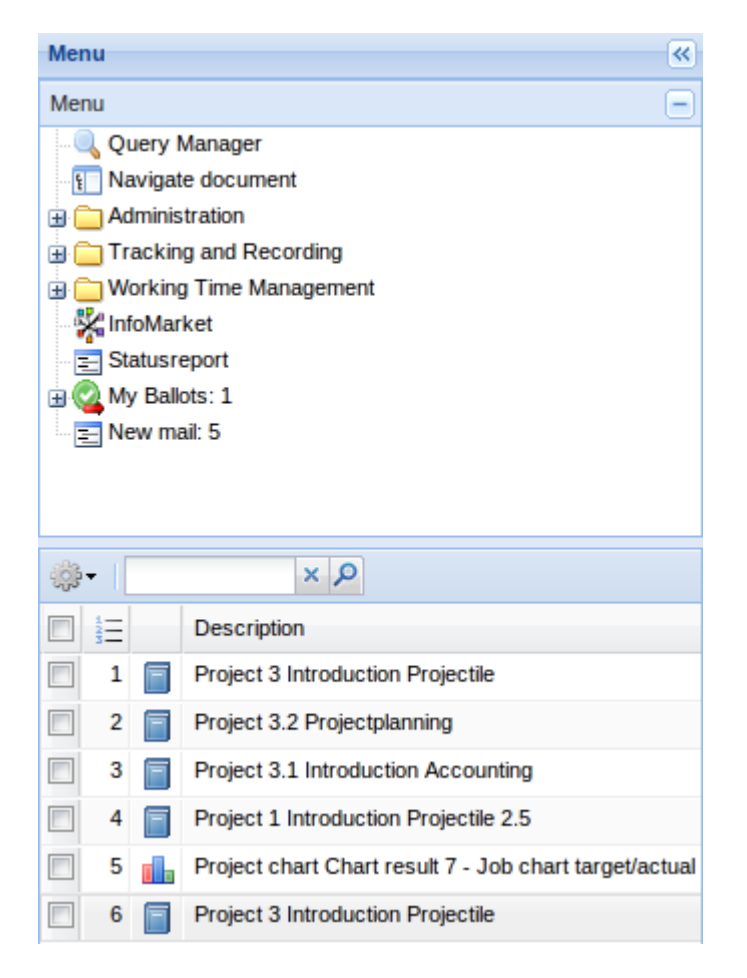

From any amount of select fields (as from the return list in the search machine or directly from the document) ...

|    | oroje       | ectile                   | 2            | 🚍 🛛 📮 🕞 🛛 🚔 🛛 🧃 | 🚡 Clipboard 🗸   📆 🧭<br>ing 🗸 📄 Working Time I | 🕄 🥞 🐝 💭<br>Management 🗸 📄 Proje | Uogout<br>ects -  Offers - | Create | Contracts • | Search in    | i documents<br>• 🧟 Human res | Job<br>ources - | Admir | Search |
|----|-------------|--------------------------|--------------|-----------------|-----------------------------------------------|---------------------------------|----------------------------|--------|-------------|--------------|------------------------------|-----------------|-------|--------|
| >> | X           | Collection Query for Job |              |                 |                                               |                                 |                            |        |             |              |                              |                 |       |        |
|    | Colle       | ction                    | Edit         | file Report-    |                                               |                                 |                            |        |             |              |                              |                 |       |        |
|    | <b>∲</b> ;+ | 14                       | <b>∢</b>   i | page 1 of 28    | N   @                                         | ×P                              |                            |        | 1-3         | 20 / 551 sho | v 20 🔻 entrie                | s               |       |        |
|    |             |                          |              | Process number  | Description                                   | Closed                          |                            |        |             |              |                              |                 |       |        |
|    |             | 1                        | 8            | 1               | ffdsfsdas                                     |                                 |                            |        |             |              |                              | -               |       |        |
|    |             | 2                        | 8            | 1-1             | Develop                                       | 19.10.2011                      |                            |        |             |              |                              |                 |       |        |
|    |             | 3                        | 8            | 1-2             | Spezifikation                                 |                                 |                            |        |             |              |                              |                 |       |        |
|    |             | 4                        | 8            | 1-2             | Spezifikation                                 |                                 |                            |        |             |              |                              |                 |       |        |
|    |             | 5                        | 8            | 1-2             | Spezifikation                                 |                                 |                            |        |             |              |                              |                 |       |        |
|    |             | 6                        | 8            | 1-3             | Projectmanagement                             |                                 |                            |        |             |              |                              |                 |       |        |
|    |             | 7                        | 8            | 1-4             | Projektmanager                                |                                 |                            |        |             |              |                              |                 |       |        |
|    |             | 8                        | 8            | 1-5             | Testing                                       |                                 |                            |        |             |              |                              | =               |       |        |
|    |             | 9                        | 8            | 10-1            | Installation Projectile                       |                                 |                            |        |             |              |                              |                 |       |        |
|    |             | 10                       | 8            | 10.1.1-1        | Programming-4.3                               |                                 |                            |        |             |              |                              |                 |       |        |
|    |             | 11                       | 8            | 10.2-1          | AP3                                           | 24.11.2010                      |                            |        |             |              |                              |                 |       |        |
|    |             | 12                       | 8            | 10.2-1          | AP3                                           | 24.11.2010                      |                            |        |             |              |                              |                 |       |        |
|    |             | 13                       | 8            | 101-1           | 3.2- Concept - 3 Pla                          |                                 |                            |        |             |              |                              |                 |       |        |
|    |             | 14                       | 8            | 101.1-1         | ap2                                           |                                 |                            |        |             |              |                              |                 |       |        |
|    |             | 15                       | 8            | 101.1-1         | ap2                                           |                                 |                            |        |             |              |                              |                 |       |        |
|    |             | 16                       | 8            | 101.2-1         | Customizing                                   |                                 |                            |        |             |              |                              |                 |       |        |
|    |             | 17                       | 8            | 102-1           | Programming                                   |                                 |                            |        |             |              | ļ                            | -               |       |        |

... various entries can be marked, copied and ...

| projectil       | e e e                       |                                 | 🌰 Clipboa   | rd 🗸   📆 🔯     | 🏶 🖪 (     | 🌯 🛠 📄   🚺 Logout        | :                     |               |  |  |  |
|-----------------|-----------------------------|---------------------------------|-------------|----------------|-----------|-------------------------|-----------------------|---------------|--|--|--|
|                 | Tracking and                | Reco                            | rding 🚽 📄   | Working Time N | /lanageme | nt 🗸 📄 Projects 🗸 🧾 (   | Offers - 🧾 Invoices - | i Contracts 🗸 |  |  |  |
| Menu            | <b>«</b>                    | Collection Query for Job        |             |                |           |                         |                       |               |  |  |  |
| Menu            | Collection Edit file Report |                                 |             |                |           |                         |                       |               |  |  |  |
| Query Mana      | ager                        |                                 |             |                |           |                         |                       |               |  |  |  |
| Navigate do     | cument                      | 🔅 - I ≪ Page 1 of 6 🕨 🕅 🍣 🛛 × 🔎 |             |                |           |                         |                       |               |  |  |  |
| Tracking and    | d Recording                 | X                               | Remove      |                | ber       | Description             | Closed                |               |  |  |  |
| 🕀 🦲 Working Tim | ne Management               | dó                              | Cut         |                |           | Conception for com      |                       |               |  |  |  |
| InfoMarket      |                             | P                               | Copy day    |                |           | Develop                 | 19.10.2011            |               |  |  |  |
| Statusreport    | t<br>1                      |                                 | Add to clip | board          |           | Spezifikation           |                       |               |  |  |  |
| E New mail: 5   | -                           | Paste                           |             |                |           | Spezifikation           |                       |               |  |  |  |
|                 |                             | Create report from list         |             |                |           | Spezifikation           |                       |               |  |  |  |
|                 |                             | Toggle select                   |             |                |           | Projectmanagement       |                       |               |  |  |  |
| ي<br>پې<br>۲    | A ×                         |                                 | 7 👔         | 1-4            |           | Projektmanager          |                       |               |  |  |  |
| Des             | scription                   |                                 | 8 👔         | 1-5            |           | Testing                 |                       |               |  |  |  |
| 🔲 1 📄 Pro       | oject 3 Introduction Pro    |                                 | 9 👔         | 10-1           |           | Installation Projectile |                       |               |  |  |  |
| 📃 2 📄 Pro       | oject 3.2 Projectplannii    |                                 | 10 👔        | 10.1.1-1       |           | Programming-4.3         |                       |               |  |  |  |
| 🔲 3 📄 Pro       | oject 3.1 Introduction A    |                                 | 11 👔        | 10.2-1         |           | AP3                     | 24.11.2010            |               |  |  |  |
| 🔲 4 📄 Pro       | ect 1 Introduction Pro      |                                 | 12 👔        | 10.2-1         |           | AP3                     | 24.11.2010            |               |  |  |  |
| 📃 5 🚹 Pro       | oject chart Chart resul     |                                 | 13 👔        | 101-1          |           | 3.2- Concept - 3 Pla    |                       |               |  |  |  |
| 🖻 6 📄 Pro       | oject 3 Introduction Pro    |                                 | 14 👔        | 101.1-1        |           | ap2                     |                       |               |  |  |  |
|                 |                             |                                 | 15 👔        | 101.1-1        |           | ap2                     |                       |               |  |  |  |
|                 |                             |                                 | 16 👔        | 101.2-1        |           | Customizing             |                       |               |  |  |  |
|                 |                             |                                 | 17 👔        | 102-1          |           | Programming             |                       |               |  |  |  |

3.02.01 Personal Clipboard

11/12

... pasted into the personal clipboard.

2024/09/08 02:24

| <del>्रि •</del> | × ۶                     |                                      |
|------------------|-------------------------|--------------------------------------|
| $\times$         | Remove                  |                                      |
| dó               | Cut                     | ion Projectile                       |
| <b>P</b>         | Сору                    | planning                             |
| ٠                | Add to clipboard        | ction Accounting                     |
|                  | Paste day               | ion Projectile 2.5                   |
|                  | Create report from list | t result 7 - Job chart target/actual |
| ✓                | Toggle select           | ion Projectile                       |

Last

update: 2019/10/25 en:handbuch:kapitel\_3:3.02.1\_persoenliche\_ablage https://infodesire.net/dokuwiki/doku.php?id=en:handbuch:kapitel\_3:3.02.1\_persoenliche\_ablage 14:11

| Mei      | nu            |                  | «                                                           |  |  |  |  |  |  |
|----------|---------------|------------------|-------------------------------------------------------------|--|--|--|--|--|--|
| Me       | Menu –        |                  |                                                             |  |  |  |  |  |  |
| (        | Query Manager |                  |                                                             |  |  |  |  |  |  |
| Ę        | Na            | avigat           | e document                                                  |  |  |  |  |  |  |
| ) 🗉      | 🗋 Ac          | Iminis           | tration                                                     |  |  |  |  |  |  |
| <u>ا</u> | Tr 🔁          | ackin            | g and Recording                                             |  |  |  |  |  |  |
| •        | W             | orking           | g Time Management                                           |  |  |  |  |  |  |
|          | K Int         | toMar            | ket                                                         |  |  |  |  |  |  |
|          | E St          | atusre<br>v Balk | eport<br>ste: 1                                             |  |  |  |  |  |  |
|          |               | y Dalk           | ภร. 1<br>ฟ. 5                                               |  |  |  |  |  |  |
|          |               |                  | 887. <del></del>                                            |  |  |  |  |  |  |
| <u></u>  | •             |                  | × 2                                                         |  |  |  |  |  |  |
|          | 1<br>E<br>E   |                  | Description                                                 |  |  |  |  |  |  |
|          | 1             |                  | Project 3 Introduction Projectile                           |  |  |  |  |  |  |
|          | 2             |                  | Project 3.2 Projectplanning                                 |  |  |  |  |  |  |
|          | 3             |                  | Project 3.1 Introduction Accounting                         |  |  |  |  |  |  |
|          | 4             |                  | Project 1 Introduction Projectile 2.5                       |  |  |  |  |  |  |
|          | 5             |                  | Project chart Chart result 7 - Job chart target/actual Proj |  |  |  |  |  |  |
|          | 6             |                  | Project 3 Introduction Projectile                           |  |  |  |  |  |  |
|          | 7             | 8                | Job 1 Conception for combining Projectile and SAP/FI        |  |  |  |  |  |  |
|          | 8             | 8                | Job 1-3 Projectmanagement                                   |  |  |  |  |  |  |
|          | 9             | 8                | Job 10-1 Installation Projectile                            |  |  |  |  |  |  |
|          | 10            | 8                | Job 101-1 3.2- Concept - 3 Planning                         |  |  |  |  |  |  |
|          | 11            | 8                | Job 102-1 Programming                                       |  |  |  |  |  |  |

From: https://infodesire.net/dokuwiki/ - **Projectile-Online-Handbuch** 

Permanent link: https://infodesire.net/dokuwiki/doku.php?id=en:handbuch:kapitel\_3:3.02.1\_persoenliche\_ablage

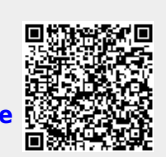

Last update: 2019/10/25 14:11